## シラバスの閲覧方法について

シラバスは、甲南大学ポータルサイト My KONAN からご覧いただくことができ ます。閲覧される場合は、以下の手順で検索してください。

| KONANUNVERSITY RX  |                                         |                                           |
|--------------------|-----------------------------------------|-------------------------------------------|
| シラバス照会             |                                         | ① 【学科組織】で「大学院博士 法学(博                      |
| シラバス検索             |                                         | 士)」を選択してください。                             |
| ●検索条件を指定 ●カリキュラム検索 |                                         |                                           |
| 入学年度学期             | すべて対象                                   |                                           |
| 学科組織               | 大学院博士 法学(博士)                            |                                           |
| 成績用科目分類            | すべて対象                                   |                                           |
|                    | ※成績用科目分類を指定する場合、入学年度学期および学科組織を指定してください。 |                                           |
| 授業管理部署             | すべて対象                                   |                                           |
| 開講年度学期             | 20<br>-<br>すべて対象                        | ②【開講年度学期】で該当する「年度」                        |
| 授業科目               | 部分一致で検索                                 | ──── と「学期」を選択してください。                      |
| 担当教員               | 部分一致で検索                                 |                                           |
| 科目授業種別             | 「すべて対象                                  |                                           |
| 曜日                 | 月一火一水一木一金一土一日                           |                                           |
| 時限                 | 1限 2限 3限 4限 5限 6限 7限                    |                                           |
| キーワード              |                                         |                                           |
| <i>ク</i> リ ア       | Q 検索                                    |                                           |
|                    |                                         |                                           |
|                    | (                                       | ③ 是後に「検索」 ボタンをクリックいただ                     |
|                    |                                         | シー取及に「候衆」ホノンをノブノノいたた<br>きますと シラバスの問覧ができます |
|                    |                                         | ※必要に応じて【教員氏名】や【授業科目】                      |
|                    | , , , , , , , , , , , , , , , , , , ,   | 【キーワード】を入力ください。                           |
|                    |                                         |                                           |